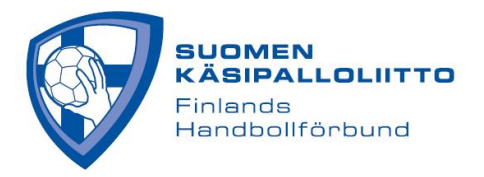

## Joukkueen esteen - eli toiveen tapahtuman huomioon ottamisesta – merkkaaminen

- 1. Kirjaudu joukkue/seuratunnuksella
- 2. Valitse Oma joukkue -valikosta Esteet
- 3. Klikkaa kalenterista jotakin päivää, ks. kuva alla

| Tulospalvelu         | Kalenteri                     | Pelikiellot      | Tuomarit           | Oma joukkue              |                                   |                         |                |
|----------------------|-------------------------------|------------------|--------------------|--------------------------|-----------------------------------|-------------------------|----------------|
| Lisää este klikkaama | alla päivää, voit m<br>Tänään | yös valita pidem | imän ajanjakson pi | tämällä hiiren nappia po | hjassa.Muista tallentaa l<br>2022 | opuksi ruudun alareunas | ta<br>Kuukausi |
| MA                   | ті                            |                  | KE                 | то                       | PE                                | LA                      | SU             |
| 2                    | 25                            | 26               | 27                 | 28                       | 29                                | 30                      | 1              |
|                      |                               |                  |                    |                          |                                   |                         |                |
|                      | 2                             | 3                | 4                  | 5                        | 6                                 | 7                       | 8              |
|                      |                               |                  |                    |                          |                                   |                         |                |
|                      | 9                             | 10               | 11                 | 12                       | 13                                | 14                      | 15             |
|                      |                               |                  |                    |                          |                                   |                         |                |
|                      |                               |                  |                    |                          |                                   |                         |                |

- 1. Merkitse esteelle syy avautuvaan ikkunaan ja paina ok, ks. kuva alla
- 2. Muista painaa tallenna oikeasta yläkulmasta

|   | V                   |                             |                   |              |                  |         |    |         |          |          |
|---|---------------------|-----------------------------|-------------------|--------------|------------------|---------|----|---------|----------|----------|
|   | Tulospalvelu        | Kalenteri                   | Pelikiellot       | Tuomarit     | Oma joukkue      |         |    |         |          |          |
|   |                     |                             |                   |              |                  |         |    |         |          | Tallenna |
|   |                     |                             |                   |              |                  |         |    |         |          | Tulosta  |
| A | killes              |                             |                   |              |                  |         |    |         |          |          |
|   |                     |                             |                   |              | 🕀 taso.finnhandb | all.net |    |         |          |          |
|   | Lisää este klikkaam | alla päivää, voit<br>Tänään | myös valita piden | nmän ajanjal | Esteen syy:      |         |    | ]       | Kuukausi |          |
|   | MA                  |                             |                   | KE           |                  |         |    |         | 511      |          |
|   | IWIA                | 05                          | 00                | KE           |                  |         | ОК | Peruuta | 50       |          |
|   |                     | 25                          | 26                |              |                  | _       |    | _       | 1        |          |
|   |                     |                             |                   |              |                  |         |    |         |          |          |
|   |                     | 2                           | 3                 | 4            | 4                | 5       | 6  | 7       | 8        |          |
|   |                     | 2                           | 3                 | 4            | 4                | 5       | 6  | 7       | 8        |          |

Tämän jälkeen vastustaja näkee esteen, kun on asettamassa ottelua kyseiselle päivälle. **Seuratunnuksella seura voi merkata esteen** siten, että se näkyy sen kaikkien joukkueiden kohdalla. Tällöin esteen merkkaamiseen mennään näkymästä, jossa näkyy kaikki seuran joukkueet.